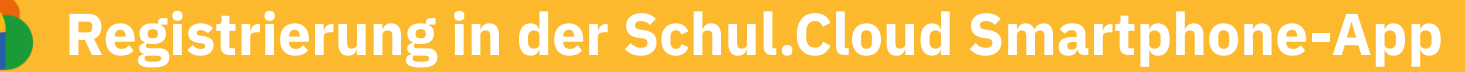

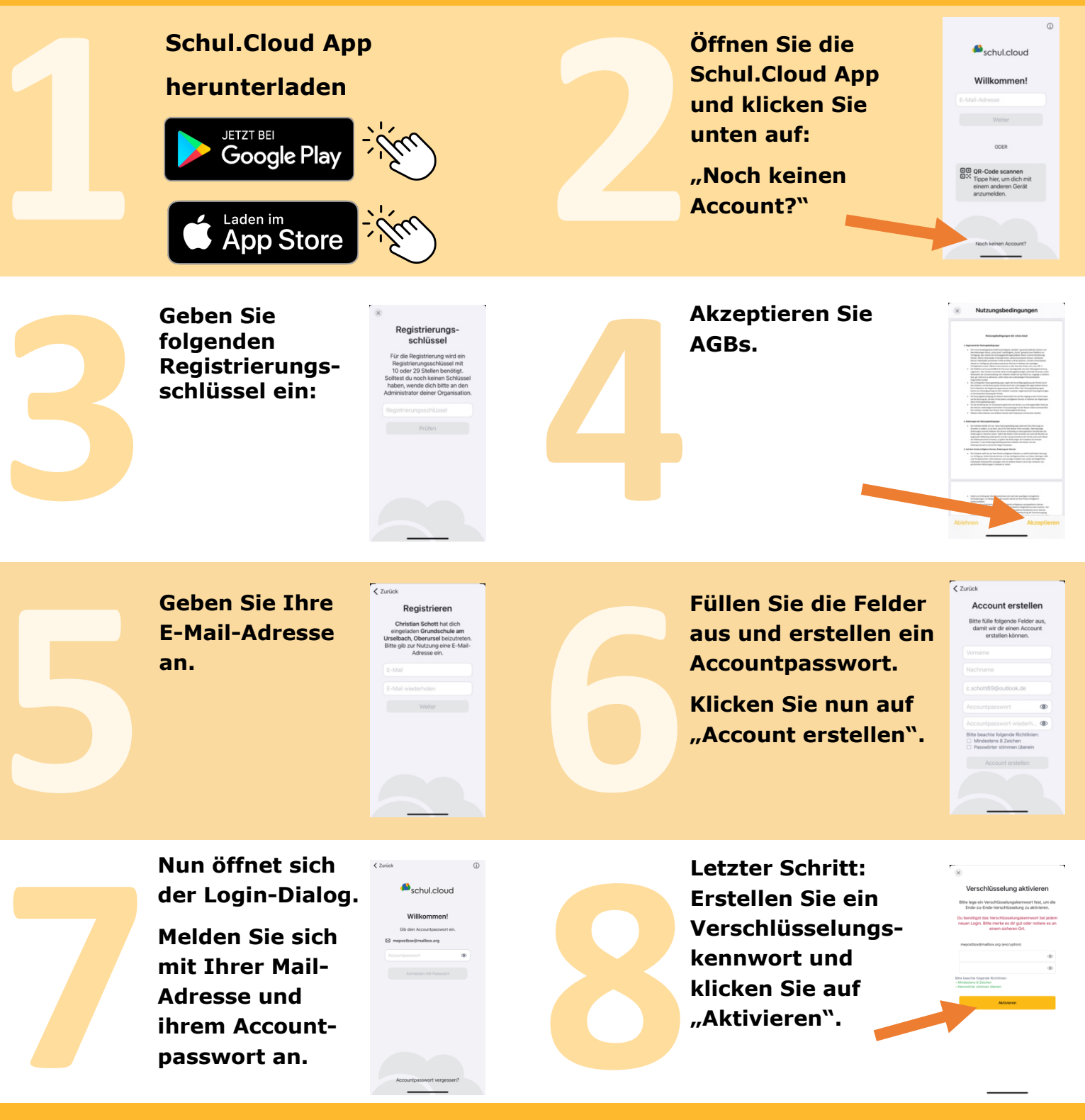

Um sich auf einem anderen Gerät (PC, Tablet) oder auf einem neuen Smartphone anzumelden, benötigen Sie Ihre <u>E-Mail-Adresse</u>, Ihr <u>Accountpasswort</u> und Ihr <u>Verschlüsselungskennwort</u>. Bitte notieren Sie sich Ihre persönlichen Login-Daten!

## Meine

Zugangsdaten:

Ihre E-Mail-Adresse

Ihr Accountpasswort

Ihr Verschlüsselungskennwort

Für die gesamte Grundschulzeit